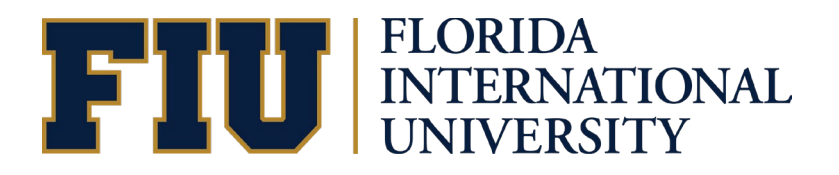

# COLLEGE CREDIT EARNED (CCE) STUDENT MANUAL

### Table of Contents

| Accessing the CCE Form:           | 3  |
|-----------------------------------|----|
| Step 1 - Introduction             | 3  |
| Step 2 – Academic Information     | 4  |
| Step 3 – Career Interests         | 5  |
| Step 4 – Incoming College Credits | 6  |
| Step 5 – Supporting Documents     | 10 |

The College Credit Earned form, or CCE, will let your orientation advisor know what college credits/test scores you may already have or will be transferring in; any career interests you have and will let you upload unofficial transcripts or test scores.

Information entered on this form is being saved as you navigate through the different pages. You will be able to enter information and upload any supporting documents (e.g., test scores, unofficial transcripts). Once you have provided all pertinent information, the last page will allow you to submit the form for your advisor to review and use to guide you forward. **Please submit the form even if you do not have any incoming college credits. Once submitted, the form will become unavailable, and you will not be able to make any further changes.** 

If you are not admitted to a fully online program, please register for an in-person orientation. More info at <u>orientation.fiu.edu</u>.

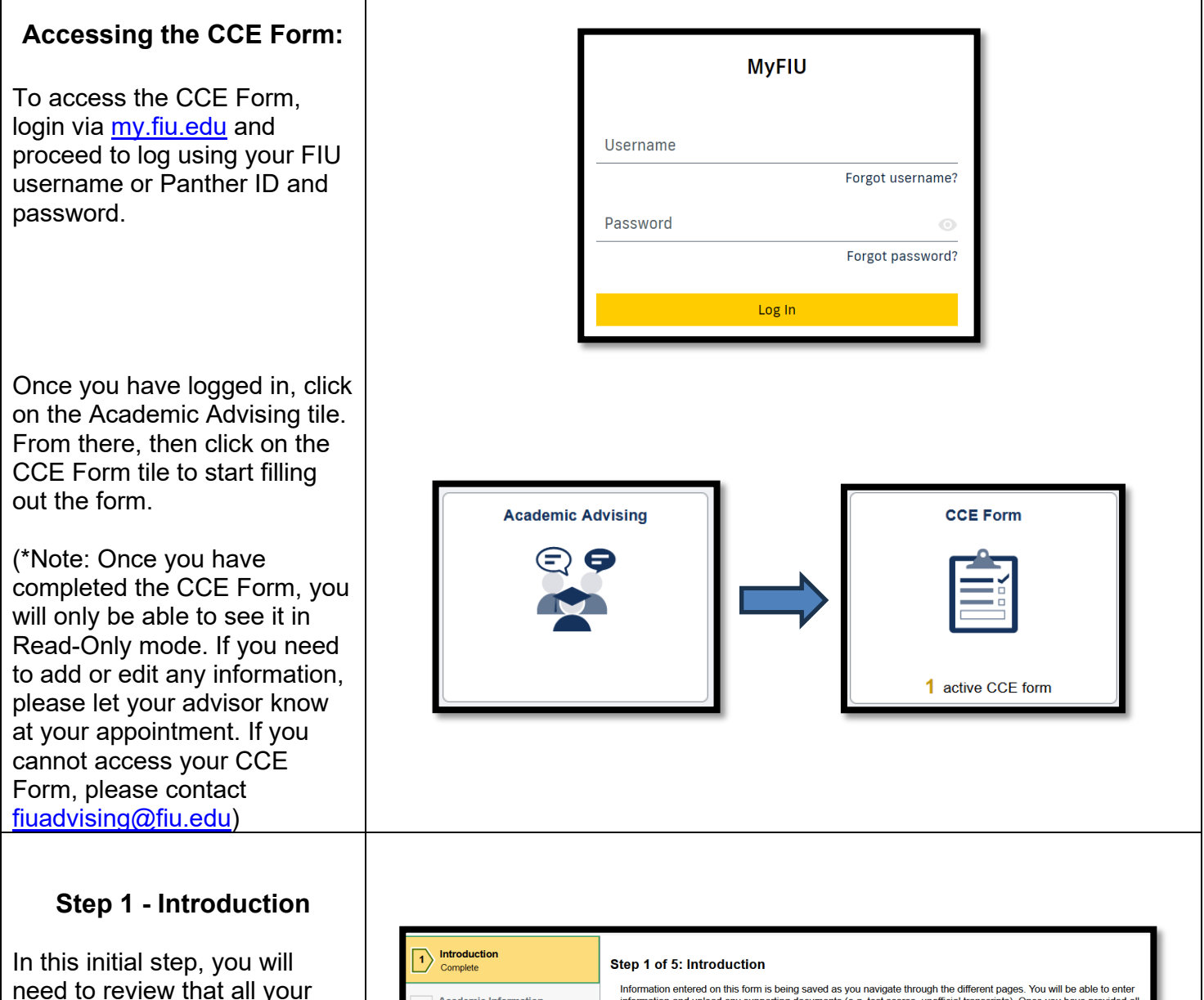

need to review that all your information is correct. If your orientation is blank and you are not a fully online student, please register for an inperson orientation. More info at <u>orientation.fiu.edu</u>. If any of your information is incorrect on this page, please contact <u>fiuadvising@fiu.edu</u>.

Once everything has been verified, click on Next to continue to Step 2.

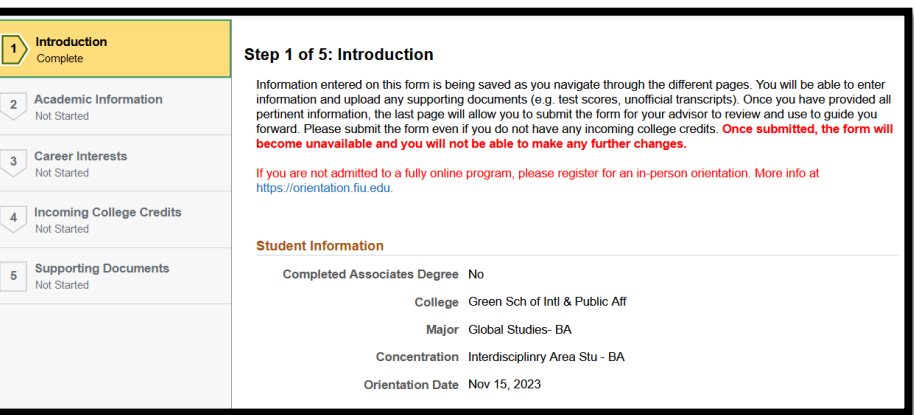

#### Step 2 – Academic Information

In this step, you will alert your advisor if you have an AA (Associate in Arts) transcript that is pending to be sent to FIU by toggling the button from No to Yes. You will then be prompted to enter the name of the institution if you change it to Yes.

If you do not have an AA Complete Transcript pending, leave the button set to No.

If you have been accepted to FIU Honors College, toggle the button from No to Yes.

Once everything has been verified, click on Confirm and then click on Next to continue to Step 3.

| 1 | Introduction<br>Complete                | Step 2 of 5: Academic Information                                                                                                    |
|---|-----------------------------------------|----------------------------------------------------------------------------------------------------|
| 2 | Academic Information<br>In Progress     | Indicate below if you will be completing your AA degree prior to starting classes at FIU along with the name of the<br>Institution that will be granting you the AA degree. Please indicate if you have been admitted to FIU's Honors college. |
| 3 | Career Interests<br>Not Started         | AA Complete Transcript Pending No                                                                                                    |
| 4 | Incoming College Credits<br>Not Started |                                                                                                    |
| 5 | Supporting Documents<br>Not Started     |                                                                                                    |

#### **Step 3 – Career Interests**

In this 3<sup>rd</sup> step, you will be asked to select which Pre-Professional interest you may have, if any. Multiple selections are possible for certain combinations. Selecting Pre-Nursing will exclude all other options except Pre-Occupational Therapy. Likewise, Pre-Law will allow you to select any other career interest except Pre-Nursing.

To select your interests, first toggle the button to "Yes" and then do the same for each Pre-Professional interest you may have.

Once everything has been verified, click on Confirm and then click on Next to continue to Step 4.

| 1 Int Co         | troduction                           | Step 3 of 6: Career interests                                                                                                    |                            |                |
|------------------|--------------------------------------|----------------------------------------------------------------------------------------------------|----------------------------|----------------|
| 2 Ac             | cademic Information                  | Please select which Pre-Professional Interest you may have if any. Multiple selections are possible for certain combinations. Selecting Pre-Narsing will exclude all other options except Pre-Occupational Therapy. Literator, Pre-Law will allow you to select any other career Interest except Pre-<br>Nariang. |                            |                |
| 3) <sup>64</sup> | areer Interests<br>Progress          | Na Do you have career interests?                                                                                                    |                            |                |
|                  |                                      | No                                                                                                    | Pre-Health Medicine        |                |
| 4 Int            | coming College Credits<br>at Started | No                                                                                                    | Pre-Health Pharmacy        |                |
| 5 St No          | upporting Documents<br>at Started    | No                                                                                                    | Pre Law                    |                |
|                  |                                      | No                                                                                                    | Pre-Health Nursing         |                |
|                  |                                      | No                                                                                                    | Pre-Health Veterinary Med. |                |
|                  |                                      | No                                                                                                    | Pre-Health Dentistry       |                |
|                  |                                      | No                                                                                                    | Pre-Occupational Therapy   | N              |
|                  |                                      | No                                                                                                    | Pre-Physical Therapy       | μ <sup>ρ</sup> |
|                  |                                      | No                                                                                                    | Pre-Athletic Training      |                |
|                  |                                      | No                                                                                                    | Other Interest             |                |
|                  |                                      |                                                                                                    |                            |                |

Yes Do you have career interests?

#### Step 4 – Incoming College Credits

In this 4<sup>th</sup> step, you will be reviewing which transfer and test scores the university has received and posted to your academic record, as of the moment you are filling out this form. If you notice you are missing any test or transfer course information, you are given the option to self-report these. In the next step you will be asked to upload any supporting documentation.

To self-report a test or course information, toggle the button to "Yes." This will change your screen and now display a new button that will allow you to add them one by one. To make the most of your advising session, it is crucial you list out everything in this step even if you do not know your score or grade yet.

Please make sure to include any test credits (e.g., Advanced Placement (AP), Cambridge AICE, International Baccalaureate (IB)), and/or any Dual Enrollment courses, or college courses taken at other institutions. If your scores or grades are pending, enter the score or grade you think you earned. Be sure you mention this to your advisor.

To see possible course equivalents visit <u>transfer.fiu.edu/transfer-</u> <u>101/ted/</u>

| 1 | Introduction<br>Complete                | Step 4 of 5: Incoming College Credits                                                                                                    |                                     |                  |
|---|-----------------------------------------|----------------------------------------------------------------------------------------------------|-------------------------------------|------------------|
| 2 | Academic Information<br>Complete        | To add a course or test credit, select Yes, select the Self Reported Credits tab, and then click the Add not listed earned credits button. We need to know about EVENYTHING, even if you do not know your scoresignade yet or if you did not pass your test/class. Please make sure to include any test credits (e.g., Advanced Puesternic (AP), Cambridge ALCE, International Baccalaurated (B), and/or any busit concellation advisor. No Do you want to self report any credits? Courses Tarte & Other Credits |                                     | dits (e.g.,      |
| 3 | Career Interests<br>Complete            |                                                                                                    |                                     | i jour ocoreo er |
| 4 | Incoming College Credits<br>In Progress |                                                                                                    |                                     | 6 mm ^           |
| 5 | Supporting Documents                    | Earned External Credits/Institution Granting Credits                                                                                                    | External Designator/FIU Equivalency | Grade            |
|   | Not Started                             | Course Credit                                                                                                    | ANTH102                             |                  |
|   |                                         | University Of Illinois At Urba                                                                                                    | TRF 1000                            | 5                |
|   |                                         | Course Credit                                                                                                    | ANTH1660                            |                  |
|   |                                         | Harvard University                                                                                                    | TRF 1001                            | ×                |

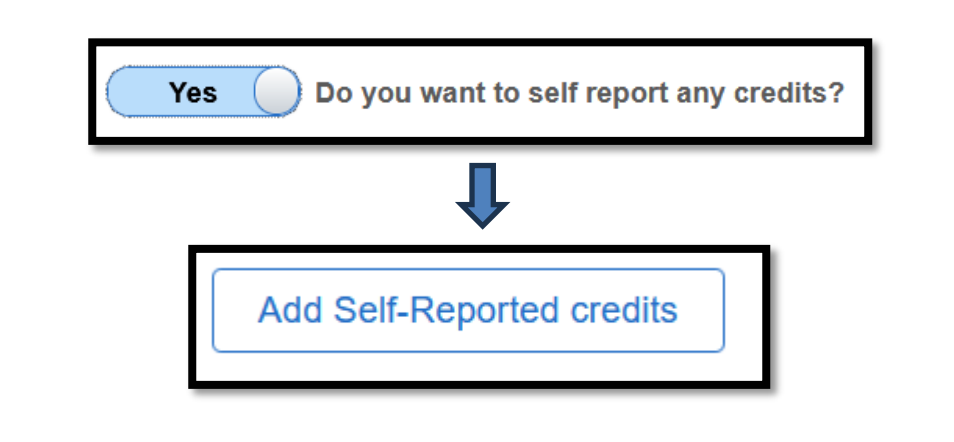

This option below will appear only AFTER you have self-reported your first course or test score. You would click on the + button to add more entries. You will have the option to enter Course Credit or Test Credit by selecting the appropriate one from the dropdown menu next to Earned External Credits

If entering a **Course Credit** - a college course taken at a higher education institution other than FIU - please enter:

- Name of Institution → where the course is being transferred from
- Course → what is the course prefix and number. For example, ENC1101
- Grade → what grade did you receive or expect to receive in the course
- Grade/Score Status → this is defaulted to Final if you have completed the course. If you are In Progress, please toggle the button to In Progress

Once you have entered all the information, click on Save.

## Courses, Tests & Other Credits

+

| Cancel Add S                                                                                                    | Self-Reported credits Save |  |
|----------------------------------------------------------------------------------------------------|----------------------------|--|
| Earned External<br>Credits                                                                                                    | Course Credit v            |  |
| Name of<br>Institution                                                                                                    | E.g. Miami Dade College    |  |
| Course                                                                                                    | E.g. ENC 1101              |  |
| Grade                                                                                                    |                            |  |
| Grade/Score<br>Status                                                                                                    | Final                      |  |
| Please enter the name of the college/university through<br>which you took the course(s) and your expected grade. To<br>see possible course equivalents click here<br>(https://transfer.fiu.edu/transfer-101/ted/) |                            |  |
| If you are currently enrolled in the course and do not have a final grade, please toggle the button above from "Final" to "In Progress".                                                                          |                            |  |

If entering a **Test Credit** – an advanced course taken at a high school, such as AP, IB, AICE, CAPE, and others please enter:

- Test Component → what is the name of the test you took (see below for assistance on how to look up the test name)
- Expected Score → what score did you receive or expect to receive
- Grade/Score Status → this is defaulted to Final if you have completed the course. If you are In Progress, please toggle the button to In Progress

If you need assistance in looking up the Test Component name, click on the magnifying glass. You will be brought to a new page to help with your search. From the drop-down menu, change the option from begins with to contains. This will allow you to search for any part of the test name if you are unclear how it is spelled out. In this example, English was written in the search field and then the Search button was selected to show all the results with the word English somewhere in the title. Once you have found the correct test, simply select it and you will be brought back to the previous screen.

| 1                                  |                                                                                                    |  |
|------------------------------------|----------------------------------------------------------------------------------------------------|--|
|                                    | Cancel Add Self-Reported credits Save                                                                                                    |  |
|                                    | Earned External<br>Credits Test Credit ~                                                                                                    |  |
|                                    | Test Component<br>(AP-Latin, IB-<br>Dance etc) E.g. AP English Lit Q                                                                                           |  |
|                                    | Expected Score                                                                                                    |  |
|                                    | Grade/Score<br>Status Final                                                                                                    |  |
|                                    | To see the test scores we currently accept, click here<br>(https://transfer.fiu.edu/transfer-101/credit-by-exam-tables/)                                       |  |
|                                    | If you recently took the exam (or plan to take the exam) and<br>don't have a final score yet, please toggle the button above<br>from "Final" to "In Progress". |  |
|                                    |                                                                                                    |  |
|                                    |                                                                                                    |  |
|                                    |                                                                                                    |  |
|                                    |                                                                                                    |  |
|                                    |                                                                                                    |  |
| Test Cor<br>(AP-I<br>Da            | mponent<br>Latin, IB-<br>ance etc)                                                                                                    |  |
|                                    | Ĺ                                                                                                    |  |
| Search for: Test Con  Search Crite | mponent (AP-Latin, IB-Dance etc)<br>e <b>ria</b>                                                                                                    |  |
|                                    | Test Component begins with                                                                                                    |  |
|                                    | begins with ar contains                                                                                                    |  |
|                                    |                                                                                                    |  |
|                                    |                                                                                                    |  |
|                                    |                                                                                                    |  |

|                                                                                                    | Search for: Test Component (AP-Latin, IB-Dance etc)                                                    |
|----------------------------------------------------------------------------------------------------|----------------------------------------------------------------------------------------------------|
|                                                                                                    | <ul> <li>✓ Search Criteria</li> <li>Test Component contains ✓ english</li> <li>Search Clear</li> </ul> |
|                                                                                                    | ✓ Search Results     Image: Image of the search result                                                 |
|                                                                                                    | Test Component $\diamond$<br>A-LVL - English Lang. or Lang. & Lit                                      |
|                                                                                                    | A-LVL - English Literature ALP - English                                                               |
|                                                                                                    |                                                                                                    |
|                                                                                                    |                                                                                                    |
| Once you have entered all the information, click on Save.                                                                                   |                                                                                                    |
| Once you are done reviewing<br>and/or entering self-report<br>credits, click on Confirm and<br>then click on Next to continue<br>to Step 5. |                                                                                                    |

#### Step 5 – Supporting Documents

In this last step, you must submit supporting documentation to your advisor for any course credits or test scores that you just selfreported. Accepted file types are .pdf, .png and .jpg. Please do not upload high school transcripts on this page; only college transcripts or score certificates are required.

Once you click the Submit button, the form will no longer be available for editing, and you will not be able to make any changes.

(\*Note: if you self-reported any course credits or test scores, you will be required to upload supporting documentation before clicking on Submit)

Once everything has been submitted if needed, click on Submit to complete your CCE Form.

| Introduction     Complete              | Step 5 of 5: Supporting Documents Submit                                                                                                    |  |
|----------------------------------------|----------------------------------------------------------------------------------------------------|--|
| 2 Academic Information<br>Complete     | Do not click the Submit button until you have verified that all the information you entered on<br>this and all previous pages is complete. Once you click the Submit button, the form will no longer<br>be available to you and you will not be able to make any changes. Below please upload any available<br>documentation you have (such as unofficial transcripts and/or test scores) that will support the<br>courses, tests and/or AA information you reported. Accepted file types are .pdf, .png and .jpg |  |
| 3 Career Interests<br>Complete         |                                                                                                    |  |
| 4 Incoming College Credits<br>Complete | No supporting documents                                                                                                    |  |
| 5 Supporting Documents<br>In Progress  |                                                                                                    |  |

#### If you have questions after reviewing this tutorial, please contact <u>fiuadvising@fiu.edu</u>.